<u>Главная | Мобильный журнал | Работа в мобильном приложении для учителя |</u> Раздел «Классное руководство»

# Раздел «Классное руководство»

Для перехода в раздел необходимо в нижнем функциональном меню выбрать раздел **«Класс.рук.»** (рис.1).

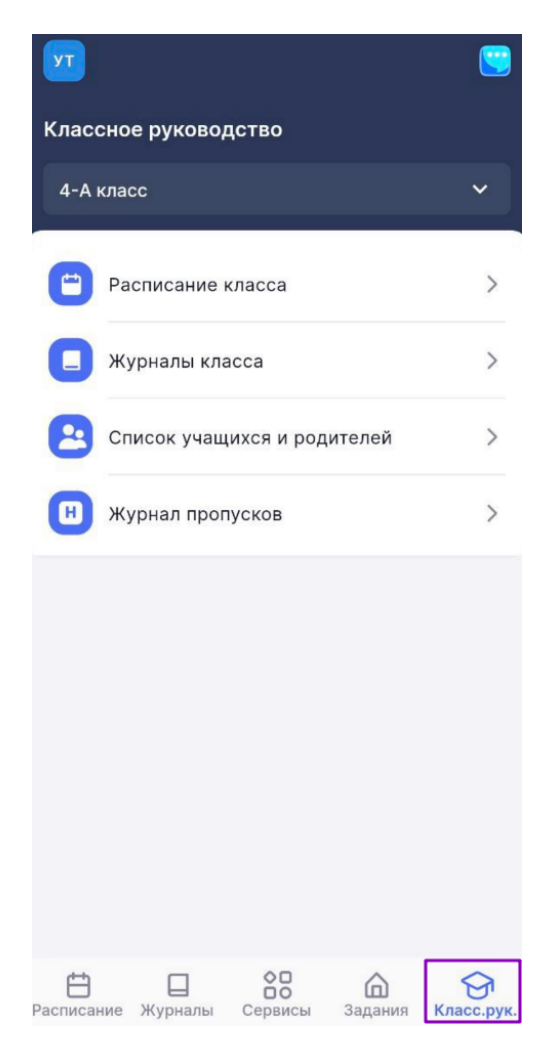

Рисунок 1. Переход в раздел «Класс.рук»

#### В разделе «Классное руководство» у вас есть возможность:

- выбрать класс, по которому вы будете просматривать информацию (если вы закреплены за несколькими классами);
- просматривать расписание выбранного класса и переходить в журнал класса;
- просматривать журналы выбранного класса и работать с журналом (если вы являетесь еще учителем класса);
- просматривать список учащихся с родителями и их контактные данные;
- работать с журналом пропусков выбранного класса.

# Выбор класса

Для выбора группы нажмите на поле с классом и в открывшемся окне выберите нужный (рис.2).

| ик                     |  |  |  |  |  |
|------------------------|--|--|--|--|--|
| Классное руководство   |  |  |  |  |  |
| 11-В класс 🛛 🗸 🗸 🗸 🗸 🗸 |  |  |  |  |  |
| Расписание класса      |  |  |  |  |  |
| Выбор класса           |  |  |  |  |  |
| 🔷 4-Б класс            |  |  |  |  |  |
| 🔘 4-М класс            |  |  |  |  |  |
| 🔘 5-Н класс            |  |  |  |  |  |
| 6-В класс              |  |  |  |  |  |
| 7-В класс              |  |  |  |  |  |
| 🔘 8-А класс            |  |  |  |  |  |
| 🔘 8-С класс            |  |  |  |  |  |
| 9-В класс              |  |  |  |  |  |
| 🔘 10-А класс           |  |  |  |  |  |
| 🔘 10-Б класс           |  |  |  |  |  |
|                        |  |  |  |  |  |

Рисунок 2. Выбор класса

## Просмотр расписания класса и переход в журнал

При выборе пункта «Расписание класса» у вас есть возможность:

- выбрать класс, в котором вы являетесь классным руководителем;
- выбрать день, за который вы хотите просмотреть расписание;
- определить статус урока (прошедший, текущий, предстоящий) по цветовым индикаторам, расположенным в левой части экрана;
- просмотреть время проведения уроков и перемен;
- просмотреть предмет, класс и ФИО учителя, проводящего урок;
- просмотреть место проведения урока, нажав на пиктограмму «**Справка**» <sup>(1)</sup> рядом с номером кабинета;
- перейти в журнал класса, выбрав нужный урок в расписании.

| <ul> <li>Расписание класса</li> </ul> |                                                                              |                |  |  |  |  |
|---------------------------------------|------------------------------------------------------------------------------|----------------|--|--|--|--|
| 11-В кла                              | асс                                                                          | ~              |  |  |  |  |
| Декабрь                               | 2022                                                                         | < >            |  |  |  |  |
| ПН В <sup>.</sup><br>5 б              | т <mark>СР</mark> ЧТ ПТ<br>7 8 9                                             | сб вс<br>10 11 |  |  |  |  |
| 7 декаб                               | ря                                                                           | 4 урока        |  |  |  |  |
| <ul><li>12:40</li><li>13:25</li></ul> | Второй ка<br>иностранный<br>язык<br>(итальянский)<br>11В 2022 УП-11<br>Лингв | б. 201 🛈       |  |  |  |  |
| <ul><li>13:25</li><li>13:45</li></ul> | Перемена                                                                     |                |  |  |  |  |
| <ul><li>13:45</li><li>14:30</li></ul> | Литература 11В<br>2022 УП-11 Лингв                                           | каб. 31 🛈      |  |  |  |  |
| • 14:30<br>14:50                      | Перемена                                                                     |                |  |  |  |  |

Рисунок 3. Окно «Расписание класса»

Подробнее о журнале класса можно узнать здесь.

## Просмотр журналов класса

При выборе пункта «Журналы класса» у вас есть возможность (рис.4):

- выбрать класс, в котором вы являетесь классным руководителем;
- просмотреть список предметов, которые изучает класс;
- просмотреть ФИО преподавателей, которые преподают предметы классу;
- перейти в выбранный журнал класса (в журнале есть возможность перейти в контакты учащихся и их родителей, а также просмотреть итоговые отметки учащегося по предмету) и работать в нем (выставлять отметки, комментарии и пр.), если вы являетесь учителем данного класса и предмета.

| ←   | Журналы                              |
|-----|--------------------------------------|
| 8-A | класс 🗸                              |
|     |                                      |
|     | Алгебра                              |
|     | География                            |
|     | Информатика и ИКТ<br>Вы   урок 08.04 |
|     | История                              |
|     | Русский язык                         |
|     | Химия                                |
|     | Физика                               |

Рисунок 4. Окно «Журналы»

Подробнее о журнале класса можно узнать здесь.

# Просмотр списка учащихся и их родителей

При выборе пункта «Список учащихся и родителей» у вас есть возможность (рис.5):

- выбрать класс, в котором вы являетесь классным руководителем;
- связаться с учащимися класса или их родителями.

| 🔶 Учащиеся и родители 🕐                                             |  |
|---------------------------------------------------------------------|--|
| 8-А класс 🗸 🗸                                                       |  |
| 👤 💪 Позвонить                                                       |  |
| <ul> <li>Написать смс-сообщение</li> <li>Написать e-mail</li> </ul> |  |
| Контакты представителей ученика                                     |  |
| Мать                                                                |  |
| 🌜 Позвонить                                                         |  |
| П Написать смс-сообщение                                            |  |
| 🖸 Написать e-mail                                                   |  |
|                                                                     |  |
| Отец                                                                |  |
| 📞 Позвонить                                                         |  |
| 💬 Написать смс-сообщение                                            |  |
| 🖸 Написать e-mail                                                   |  |
| Свернуть 🥎                                                          |  |
|                                                                     |  |
| 👤 📞 Позвонить                                                       |  |
| Написать смс-сообщение                                              |  |
|                                                                     |  |

Рисунок 5. Окно «Учащиеся и родители»

# Работа с журналом пропусков

При выборе пункта «Журнал пропусков» у вас есть возможность (рис.6):

- выбрать класс, в котором вы являетесь классным руководителем.
- просмотреть списочный состав класса;
- посмотреть отметки об отсутствии, выставленные учителями-предметниками;
- просмотреть уведомления, созданные родителями/законными представителями;
- просмотреть данные, поступающие автоматически при выдаче педиатром больничных листов и освобождения от физических нагрузок (для Московской области);
- просмотреть дни проведения уроков дистанционно (уроки помечены пиктограммой «д» д);
- перейти к контактам учащегося и его родителей, нажав на пиктограмму «Контакты» .
- создать, отредактировать и удалить созданные вами уведомления об отсутствии.

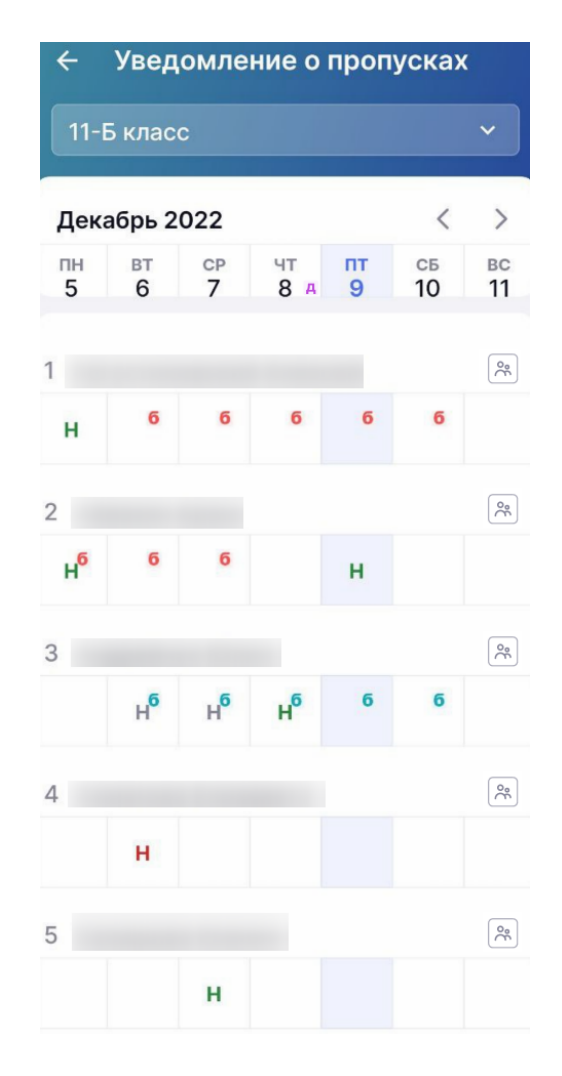

Рисунок 6. Окно «Уведомление о пропусках»

**Обратите внимание!** Создавать, редактировать и удалять уведомления о пропусках на прошедшие даты невозможно.

#### Создание уведомления о пропусках

Для создания уведомления о пропусках учащегося выберите ячейку, в которой собираетесь формировать уведомление - на пересечении даты и имени учащегося. Откроется окно (рис.7), в котором необходимо определить:

- даты отсутствия
- продолжительность отсутствия
- причину отсутствия

| ← Добавление                  | отсутствия           |
|-------------------------------|----------------------|
| Дата отсутствия<br>09.12.2022 |                      |
| Целый день                    | На нескольких уроках |
| Выберите причину              | отсутствия 🔻         |
|                               |                      |
|                               |                      |
|                               |                      |
|                               |                      |
| Сохранить и вер               | нуться к журналу     |
| ITO                           | мена                 |

Рисунок 7. Окно «Добавление отсутствия»

У классных руководителей есть возможность создать уведомление на весь день и на несколько уроков.

Для добавления уведомления на день необходимо выполнить несколько действий.

1. В окне «**Добавление отсутствия**» определите период времени, на который будет создано уведомление. Для этого нажмите на поле «**Дата отсутствия**» и укажите период пропуска занятий учащимся (рис.8).

| ÷              | ← Добавление отсутствия                          |    |    |    |    |    |  |  |  |
|----------------|--------------------------------------------------|----|----|----|----|----|--|--|--|
|                | 11-Б                                             |    |    |    |    |    |  |  |  |
| Дата о<br>06.1 | Дата отсутствия                                  |    |    |    |    |    |  |  |  |
|                | Целый день На нескольких уроках                  |    |    |    |    |    |  |  |  |
| _              |                                                  |    |    |    |    |    |  |  |  |
| <              | < Декабрь 2022 >                                 |    |    |    |    |    |  |  |  |
| пн             | BT                                               | CD | ЧТ | пт | сб | BC |  |  |  |
| 28             | 29                                               | 30 | 1  | 2  | 3  | 4  |  |  |  |
| 5              | 6                                                | 7  | 8  | 9  | 10 | 11 |  |  |  |
| 12             | 13                                               | 14 | 15 | 16 | 17 | 18 |  |  |  |
| 19             | 20                                               | 21 | 22 | 23 | 24 | 25 |  |  |  |
| 26             | 27                                               | 28 | 29 | 30 | 31 | 1  |  |  |  |
| д<br>(         | Дата начала Дата окончания 06.12.2022 09.12.2022 |    |    |    |    |    |  |  |  |
| Сохранить      |                                                  |    |    |    |    |    |  |  |  |
| Отмена         |                                                  |    |    |    |    |    |  |  |  |

Рисунок 8. Выбор периода отсутствия учащегося

- 2. Нажмите на кнопку **«Сохранить»**.
- 3. Выберите причину отсутствия учащегося (рис.9).

| ← Добавление отсутствия                    |  |  |  |  |  |  |  |
|--------------------------------------------|--|--|--|--|--|--|--|
| 11-Б                                       |  |  |  |  |  |  |  |
| Дата отсутствия<br>06.12.2022 - 09.12.2022 |  |  |  |  |  |  |  |
| Выберите причину отсутствия 🔹              |  |  |  |  |  |  |  |
|                                            |  |  |  |  |  |  |  |
|                                            |  |  |  |  |  |  |  |
|                                            |  |  |  |  |  |  |  |
|                                            |  |  |  |  |  |  |  |
|                                            |  |  |  |  |  |  |  |
| Причина отсутствия                         |  |  |  |  |  |  |  |
| О По состоянию здоровья                    |  |  |  |  |  |  |  |
| По заявлению родителей                     |  |  |  |  |  |  |  |
| 🔘 Карантин                                 |  |  |  |  |  |  |  |
| О Причина неизвестна или                   |  |  |  |  |  |  |  |

Рисунок 9. Выбор причины отсутствия

4. Нажмите на кнопку «Сохранить и вернуться к журналу» (рис.10).

| <ul> <li>Добавление отсутствия</li> </ul>  |  |  |  |  |  |  |
|--------------------------------------------|--|--|--|--|--|--|
| 11-Б                                       |  |  |  |  |  |  |
| Дата отсутствия<br>09.12.2022 - 11.12.2022 |  |  |  |  |  |  |
| По заявлению родителей 🔹                   |  |  |  |  |  |  |
|                                            |  |  |  |  |  |  |
|                                            |  |  |  |  |  |  |
|                                            |  |  |  |  |  |  |
|                                            |  |  |  |  |  |  |
|                                            |  |  |  |  |  |  |
|                                            |  |  |  |  |  |  |
| Сохранить и вернуться к журналу            |  |  |  |  |  |  |
| Отмена                                     |  |  |  |  |  |  |

Рисунок 10. Сохранение уведомления

Для **добавления уведомления на несколько уроков** необходимо выполнить несколько действий.

1. В окне **«Добавление отсутствия»** перейдите во вкладку **«На нескольких уроках»** (рис.11).

| <ul> <li>Добавление отсутствия</li> </ul> |                      |  |  |  |  |
|-------------------------------------------|----------------------|--|--|--|--|
|                                           | 11-Б                 |  |  |  |  |
| Дата отсутствия<br>09.12.2022             |                      |  |  |  |  |
| Целый день                                | На нескольких уроках |  |  |  |  |
| Выберите уроки                            | •                    |  |  |  |  |
| Выберите причину                          | отсутствия 🔻         |  |  |  |  |
| Это поле является об                      | оязательным          |  |  |  |  |
|                                           |                      |  |  |  |  |
| Сохранить и вер                           | нуться к журналу     |  |  |  |  |
| UTN                                       | лена                 |  |  |  |  |

Рисунок 11. Выбор вкладки «На нескольких уроках»

2. Отметьте уроки, на которых учащийся будет отсутствовать (рис.12).

| ← Добавление отсутствия         |  |  |  |  |  |  |
|---------------------------------|--|--|--|--|--|--|
| 11-Б                            |  |  |  |  |  |  |
| Дата отсутствия 06.12.2022      |  |  |  |  |  |  |
| Целый день На нескольких уроках |  |  |  |  |  |  |
| Выберите уроки                  |  |  |  |  |  |  |
| Выберите причину отсутствия 💌   |  |  |  |  |  |  |
| Отсутствие на уроке             |  |  |  |  |  |  |
| 1 урок Биология (08:30-09:15)   |  |  |  |  |  |  |
| 2 урок Физика (09:35-10:20)     |  |  |  |  |  |  |
| З урок Химия (10:40-11:25)      |  |  |  |  |  |  |
| 🗌 4 урок Физическая культура    |  |  |  |  |  |  |
| Сохранить                       |  |  |  |  |  |  |
| Отмена                          |  |  |  |  |  |  |

Рисунок 12. Выбор уроков

- 3. Нажмите на кнопку **«Сохранить»**.
- 4. Выберите причину отсутствия учащегося (рис.13).

| <ul> <li>Добавление отсутствия</li> </ul> |  |  |  |  |  |
|-------------------------------------------|--|--|--|--|--|
| 11-Б                                      |  |  |  |  |  |
| Дата отсутствия 06.12.2022                |  |  |  |  |  |
| Целый день На нескольких уроках           |  |  |  |  |  |
| 2 урок, 3 урок                            |  |  |  |  |  |
| Выберите причину отсутствия 🔹             |  |  |  |  |  |
|                                           |  |  |  |  |  |
| Причина отсутствия                        |  |  |  |  |  |
| О По состоянию здоровья                   |  |  |  |  |  |
| О По заявлению родителей                  |  |  |  |  |  |
| 🔘 Карантин                                |  |  |  |  |  |
| О Причина неизвестна или                  |  |  |  |  |  |

Рисунок 13. Выбор причины отсутствия

## 5. Нажмите на кнопку «Сохранить и вернуться к журналу».

При выборе ячейки с отметкой «**H**» раскроется информация, с указанием продолжительности, причины отсутствия учащегося и источником информации (рис.14).

| ← Уведомление о пропусках |         |         |         |         |          |          |
|---------------------------|---------|---------|---------|---------|----------|----------|
| 11-1                      | 5 клас  |         |         |         |          |          |
| Дека                      | абрь 2  | 022     |         |         | <        | >        |
| пн<br>5                   | вт<br>6 | ср<br>7 | чт<br>8 | пт<br>9 | сь<br>10 | вс<br>11 |
| 1                         |         |         |         |         |          |          |
| н                         | 6       | 6       | 6       | 6       | 6        |          |
|                           |         |         |         |         |          |          |
| 2                         |         |         |         |         |          |          |
| H                         | 6       | 6       |         | н       |          |          |
| 3                         |         |         |         |         |          |          |
|                           |         |         |         |         |          |          |
|                           | 0       | 9.12.20 | )22 Be  | сь ден  | Ь        |          |
| Причина: По заявлению     |         |         |         |         |          |          |
| родителей<br>Источник:    |         |         |         |         |          |          |
| Редактировать             |         |         |         |         |          |          |
| Гедиктировать             |         |         |         |         |          |          |
| Удалить отметку           |         |         |         |         |          |          |

Рисунок 14. Информация о причине отсутствия

### Редактирование и удаление уведомления о пропуске

Для редактирования уведомления необходимо выполнить несколько действий.

1. Выберите ячейку на пересечении даты и имени учащегося с отметкой «**H**» и нажмите на кнопку «**Редактировать**» (рис.12).

2. Внесите необходимые изменения в уведомление.

3. Нажмите на кнопку «Сохранить и вернуться к журналу» (рис.15).

| ÷         | Редактиров отсутствия    | ание             | Û     |
|-----------|--------------------------|------------------|-------|
|           |                          | П-Б              |       |
| Дат<br>09 | а отсутствия<br>.12.2022 |                  |       |
|           | Целый день               | На нескольких ур | ооках |
| Пс        | о состоянию здо          | ровья            | •     |
|           |                          |                  |       |
|           |                          |                  |       |
|           |                          |                  |       |
|           |                          |                  |       |
|           |                          |                  |       |
|           | Сохранить и вер          | онуться к журна  | лу    |
|           | От                       | мена             |       |

Рисунок 15. Редактирование или удаление уведомления о пропуске

Также у вас есть возможность в окне редактирования уведомления удалить отсутствие

учащегося, нажав на пиктограмму «Удалить» , расположенную в правом верхнем углу экрана, и в модальном окне подтвердить удаление.

Для удаления уведомления об отсутствии выберите ячейку на пересечении даты и имени учащегося с отметкой «**H**» и нажмите на кнопку «**Удалить отметку**» (рис.14).

В открывшемся модальном окне нажмите на кнопку «Да, удалить» (рис.16).

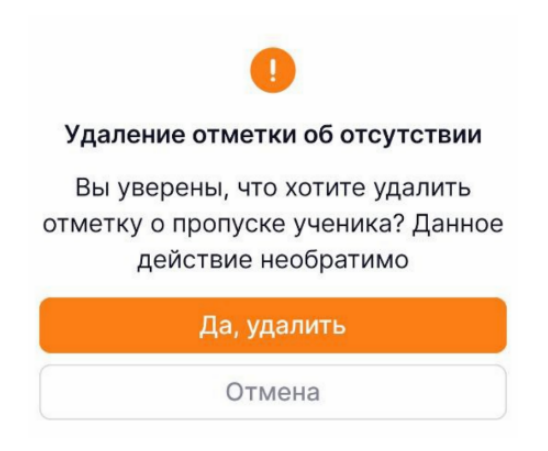

Рисунок 16. Окно «Удаление отметки об отсутствии»

**Обратите внимание!** Если уведомление об отсутствии было создано на несколько дней, вы можете удалить отметку как на выбранный день, так и на весь период уведомления (рис.17).

| С 11 апр              | о 2023 по 12 апр 2023 (2 дн)    |
|-----------------------|---------------------------------|
| Причина:<br>Источник: | По состоянию здоровья           |
|                       |                                 |
|                       | Редактировать                   |
|                       | Редактировать<br>Удалить 11 апр |

Рисунок 17. Удаление отметки об отсутствии за выбранный день или за период

Обратите внимание! Уведомления, созданные учителями-предметниками, удалить невозможно.

#### Основные обозначения в мобильном приложении:

Н — отсутствие выставил учитель-предметник (причина отсутствия не указана)

Н — неуважительная причина отсутствия учащегося (причина отсутствия: причина неизвестна или сомнительна)

Н — уважительная причина отсутствия учащегося (причина отсутствия: по состоянию здоровья, по заявлению родителя, карантин)

**Д** — дистанционное присутствие на уроке

К — комментарий родителя к уведомлению об отсутствии учащегося